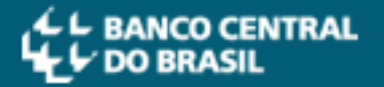

## ASSINATURA DE DOCUMENTOS DIGITAIS

Para que possamos validar as assinaturas digitais incluídas em seu documento, é necessário cumprir dois requisitos:

- assinar com certificado digital emitido por Autoridade Certificadora da ICP-Brasil (clique aqui para acessar a relação);
- b) assinar no padrão **PAdES**.

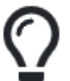

**Dica**: Para assinar seus documentos no padrão PAdES, sugerimos os *softwares* <u>Adobe</u> <u>Acrobat Reader DC</u> ou <u>Assinador Serpro</u>. Veja o passo-a-passo para assinar com cada um desses softwares:

**ATENÇÃO: I)** As assinaturas digitais devem ser feitas somente <u>após</u> a conversão do arquivo para <u>PDF/A</u>. **II)** Não é necessário assinar todas as paginas do documento, cada assinatura já é válida para o documento como um todo, não há tratamento por páginas.

## 1. Assinando com o Adobe Acrobat Reader DC:

- i) Insira o certificado digital na porta USB do computador;
- ii) Abra o arquivo PDF/A que deseja assinar no Adobe Acrobat Reader DC;
- iii) No lado direito da tela, clique em "Mais ferramentas":

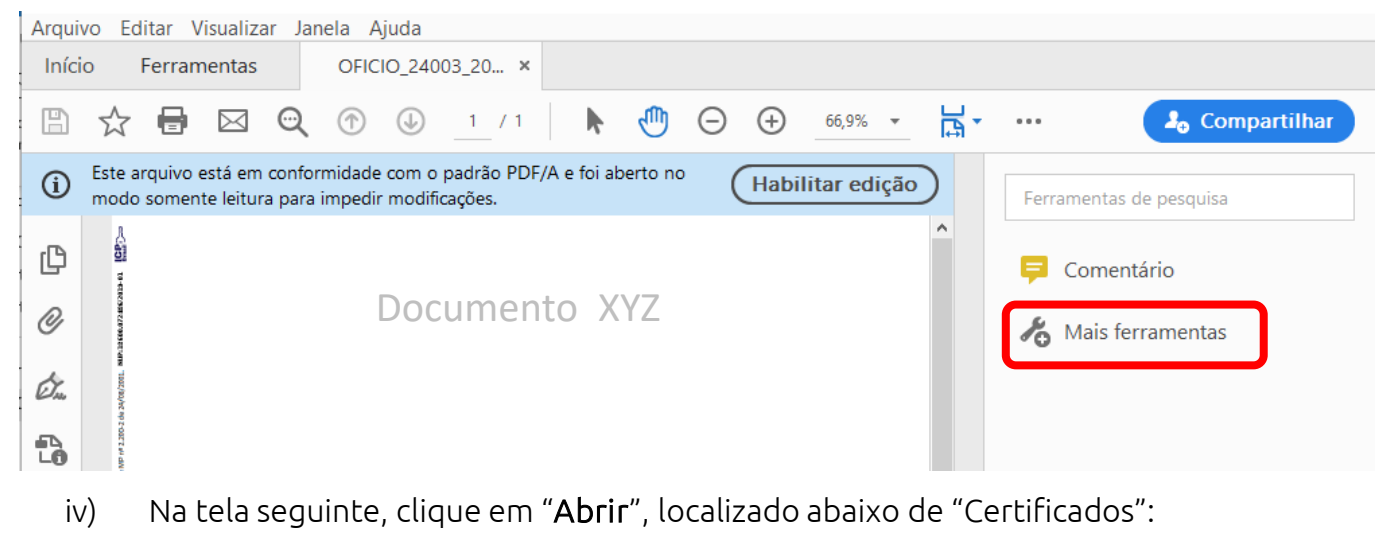

| Arquivo Editar Visualizar Janela Ajuda |                 |         |         |              |  |  |  |  |  |  |  |
|----------------------------------------|-----------------|---------|---------|--------------|--|--|--|--|--|--|--|
| Início Ferramentas                     | OFICIO_24003_20 |         |         |              |  |  |  |  |  |  |  |
| Q Ferramentas de pesquisa              |                 |         |         |              |  |  |  |  |  |  |  |
|                                        |                 |         |         |              |  |  |  |  |  |  |  |
| Ţ                                      |                 | £       |         | E .          |  |  |  |  |  |  |  |
| Comentário                             | Compartilhar    | Carimbo | Medir   | Certificados |  |  |  |  |  |  |  |
| Abrir 💌                                | Abrir 👻         | Abrir 💌 | Abrir 💌 | Abrir 💌      |  |  |  |  |  |  |  |

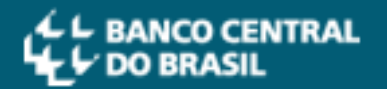

v) Em seguida, clique em "Assinar Digitalmente" na parte superior da tela:

| Arquivo Editar Visualizar Janela Ajuda |                              |               |        |        |         |                                                     |             |          |        |          |            |       |           |     |               |          |     |
|----------------------------------------|------------------------------|---------------|--------|--------|---------|-----------------------------------------------------|-------------|----------|--------|----------|------------|-------|-----------|-----|---------------|----------|-----|
| Iníc                                   | io Ferrar                    | mentas        |        | OFIC   | IO_2400 | 03_20 ×                                             |             |          |        |          |            |       |           |     |               |          |     |
| B                                      | ☆ 🖶                          | $\bowtie$     | ୍      |        |         | 1 / 1                                               | k           | 1        | Θ      | $\oplus$ | 96,1%      | *     | Ц<br>Ца т | ••• | <b>2</b> 0 Co | mpartill | nar |
| Certificados de Assinar Digitalmente   |                              |               |        |        |         | 🕞 Marcador de hora 🛛 🔗 Validar todas as assinaturas |             |          |        |          |            | turas | Fechar    |     |               |          |     |
| í                                      | Este arquivo<br>modificações | está em       | confor | midade | com o j | padrão PDF,                                         | /A e foi al | oerto no | o modo | somen    | te leitura | para  | impedir   |     | Habilitar eo  | lição    | Þ   |
| ß                                      | Å                            |               |        |        |         |                                                     |             |          |        |          |            |       |           |     |               | ^        | Ó,  |
| Ø                                      | T0 8T0C3                     | Documento XYZ |        |        |         |                                                     |             |          |        |          |            | Po    |           |     |               |          |     |
| Ó.                                     | NA 220.00251                 |               |        |        |         |                                                     |             |          |        |          |            |       |           |     |               |          |     |
|                                        | 00/2001, NUP                 |               |        |        |         |                                                     |             |          |        |          |            |       |           |     |               |          |     |
|                                        |                              |               |        |        |         |                                                     |             |          |        |          |            |       |           | ,   | I <i>1</i>    |          |     |

- vi) Desenhe um retângulo no local do documento onde será gerado o "selo de assinatura";
- vii) Escolha a ID Digital que será utilizada para assinatura obs.: é obrigatório o uso de certificado digital emitido por Autoridade Certificadora da ICP-Brasil;
- viii) Siga os passos da tela até concluir a assinatura.

## 2. Assinando com o Assinador Serpro:

- i) Instale o Assinador Serpro, seguindo as orientações disponíveis no portal;
- ii) Insira o certificado digital na porta USB do computador;
- iii) Após concluir a instalação, execute o software e selecione a opção "Assinar PDF"- atenção: a opção "Assinar Arquivo" não assina documentos no padrão PAdES.

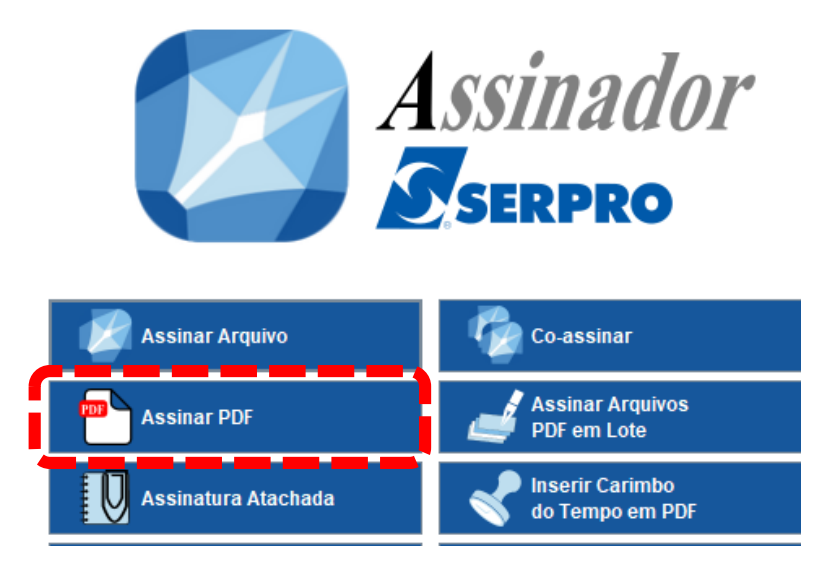

- iv) Selecione o arquivo PDF/A que deseja assinar;
- v) Em seguida, defina o local do documento onde será gerado o "selo de assinatura";
- vi) Clique em "Assinar" e siga as instruções da tela até finalizar a assinatura.